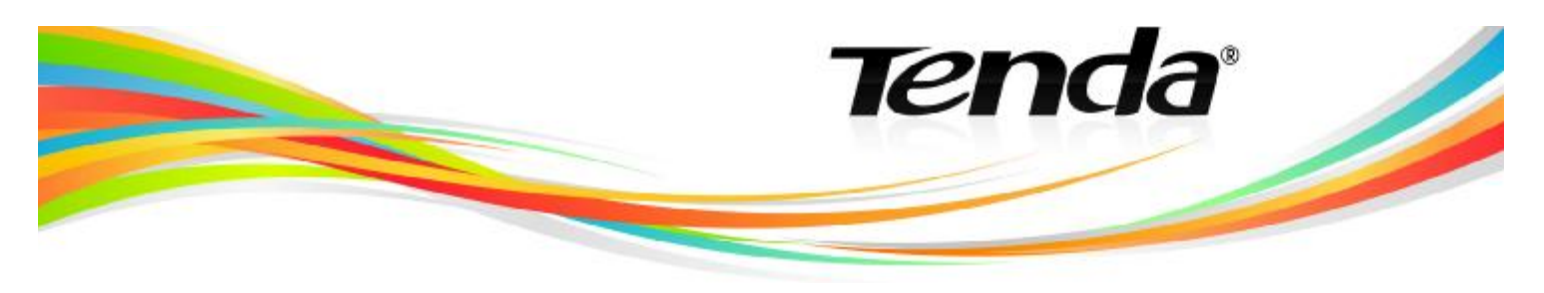

## AKTUALIZACE FIRMWARU PRODUKTŮ TENDA

- Ze stránek <u>www.tenda.cz</u> si stáhněte aktuální firmware. Firmwary jsou umístěny u každého produktu jako stahovatelný soubor. Po kliknutí na tento soubor vám internetový prohlížeč uloží tento soubor do přednastaveného adresáře.
- 2. Uložený soubor s firmwarem je ve formátu WinRAR, který otevřete buď pomocí Total Commanderu, nebo programem WinRAR.
- 3. WinRAR soubor obsahuje 3 další soubory (anglický manuál **How to upgrade the firmware**, soubor TENDA **TFTP. exe** a **"název". bin**). Všechny tyto soubory nakopírujte na pevný disk např. na disk C.
- 4. Z disku C spustíte soubor TENDA TFTP. exe. Vypněte veškeré firewally v počítači včetně windowsového.

| TENDA Iftp        |                      |   |          |
|-------------------|----------------------|---|----------|
| Current Directory | Nupgrade.bin         |   | Browse   |
| Server interface  | 192.168.0.11         | - | Show Dir |
| Titp Server Titp  | Client Syslog server |   |          |
|                   |                      |   |          |
|                   |                      |   |          |
|                   |                      |   |          |
|                   |                      |   |          |
|                   |                      |   |          |
|                   |                      |   |          |
|                   |                      |   |          |
| Current Action    | Listening on port 69 |   |          |

- 5. Pomocí LAN kabelu připojte produkt Tenda k počítači. Spusťe prohlížeč internetu a do řádku pro zadání internetové adresy napište čísla **192. 168. 0. 1**.
- 6. Do přihlašovacího okna zadejte do obou polí slovo admin a v otevřeném administračním rozhraní pokračujte Systém tools -> Upgrade. Zkontrolujte, že se shoduje název soboru umístěného na disku C s názvem souboru v řádku Input File. V případě rozdílného názvu soubor na disku C přejmenujte na upgrade. bin.

| 10.00                                                                                                    |                                                                                                    |  |  |
|----------------------------------------------------------------------------------------------------|----------------------------------------------------------------------------------------------------|--|--|
| Lipgrade                                                                                                    |                                                                                                    |  |  |
| You will obtain new fund                                                                                                    | tion by upgrading notive software.                                                                                                    |  |  |
| Input File:                                                                                                    | upgrade bin                                                                                                    |  |  |
| Input TFTP Server.                                                                                                    | 192.168.0.49                                                                                                    |  |  |
| Current Version:                                                                                                    | Ver 1 2 6-Jan 22 2008 11:51:02                                                                                                    |  |  |
| Notice: Do not shut down the router power when upgrading otherwise the<br>notes will be damaged If upgrading succeed, the router will restart automatically.<br>It's will take some minutes to upgrade, please wait. |                                                                                                    |  |  |
| Upgrade                                                                                                    |                                                                                                    |  |  |
|                                                                                                    | Upgrade<br>You will obtain new func<br>Input File<br>Input TFTP Server<br>Current Version:<br>Notice: Do not shut dow<br>notice will be damaged If<br>No will table some manuf |  |  |

7. Pokud jsou oba názvy souboru stejné, klikněte na tlačítko **Upgrade**, které spustí aktualizaci firmwaru na produktu. Během aktualizace produkt Tenda nevypínejte, ani jinak s ním nemanipulujte!

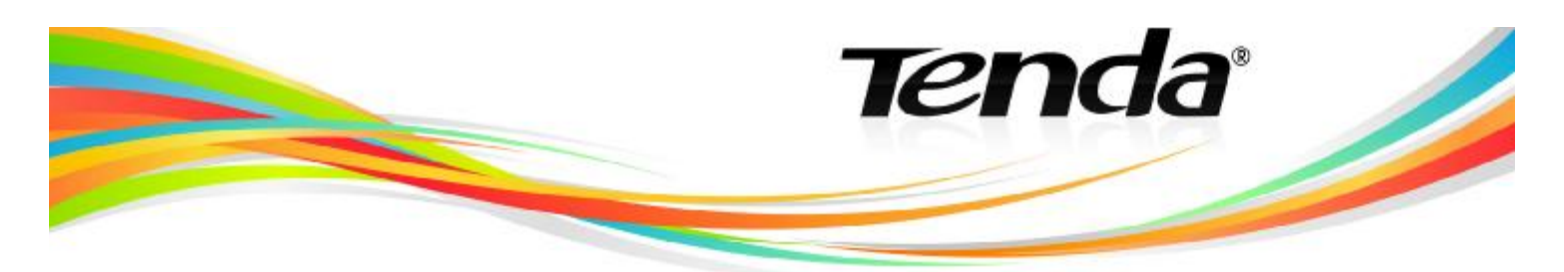

| TENDA TEL        | p                                                                                           |          |                    |
|------------------|---------------------------------------------------------------------------------------------|----------|--------------------|
| 77 upgrade.      | bin to 192.168 🗙                                                                            | 「「」      | Browse<br>Show Dir |
| 196608 Byte      | s sent 39321 Bytes/sec                                                                      | <u> </u> | <u> </u>           |
| Read request for | hle <upgrade.bin>. Mode UCTET</upgrade.bin>                                                 |          |                    |
|                  |                                                                                             |          |                    |
|                  |                                                                                             |          |                    |
|                  |                                                                                             |          |                    |
|                  |                                                                                             |          |                    |
| Current Action   | Read request for file <upgrade.bi< td=""><td>in&gt;. Mod</td><td>e OCTET</td></upgrade.bi<> | in>. Mod | e OCTET            |

8. Dokončená aktualizace firmwaru je znázorněna obrazovkou:

| wpgrade status |                                       |  |
|----------------|---------------------------------------|--|
|                |                                       |  |
|                | Upgrade Success!                      |  |
| 5              | Restarting! Please Wait for 1 seconds |  |

- 9. Po úspěšné aktualizaci dojde k k automatickému restartu produktu.
- 10. Po restartu je produkt Tenda připraven k nastavení WiFi sítě.